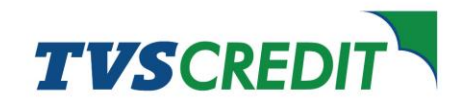

## Steps to cancel your e-Mandate

**<u>Step 1</u>**: Visit <u>tvscredit.com</u> and click on the Login option under which you will find the option for Customer Login. Login to the Customer Portal by entering the registered mobile number and the OTP which you will receive on your mobile number.

| TVSCREDIT                                                                                                    | SPECIAL OFFERS                                                                                                    |
|----------------------------------------------------------------------------------------------------|----------------------------------------------------------------------------------------------------|
| Customer Login Retail Loan () Business Loan () Ø Mobile Number MPIN                                                                                                    | Timely implementation of the moratorium was key to my business stoying allost during the lockdown, kuda to TVS Craft for a trouble-free, seembles, and quick execution. |
| C Mobile Number<br>Get.OTP Cet.OTP Cet.O |                                                                                                    |
| Login                                                                                                    |                                                                                                    |

**<u>Step 2</u>**: Click on View Details from the dashboard.

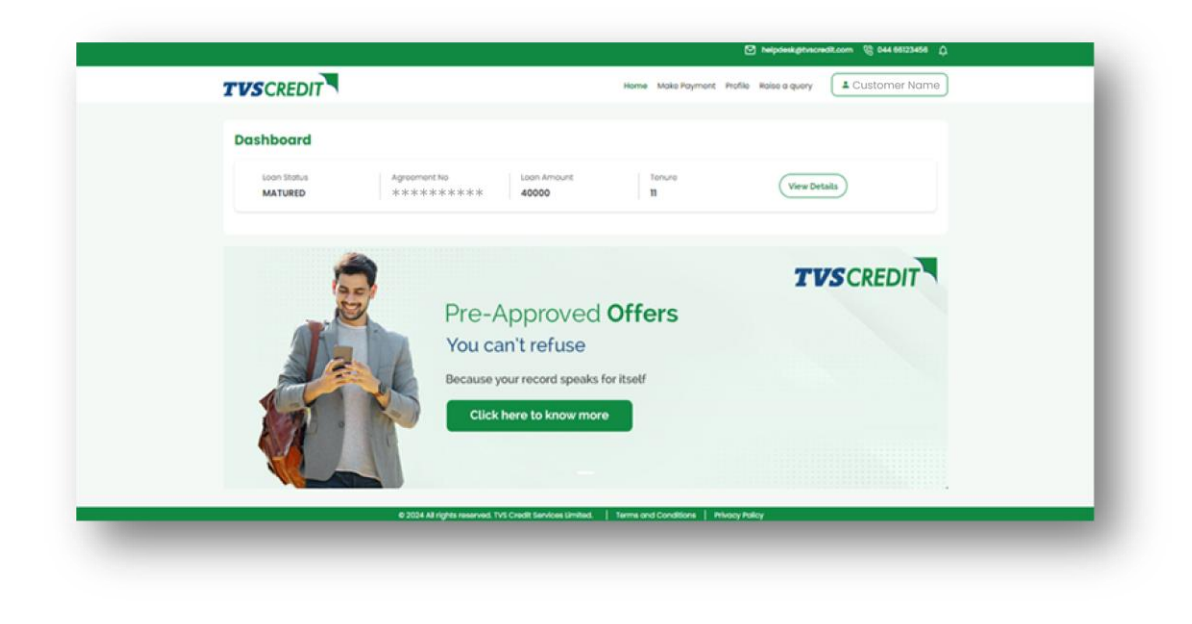

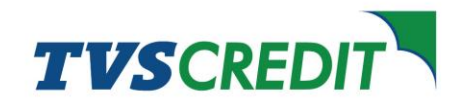

**<u>Step 3</u>**: On the right-hand side, under Self Service menu click on Mandate Cancellation.

| TVSCREDIT                           | Home Moke Payment Profile Raise a g | wery Lustomer Name |
|-------------------------------------|-------------------------------------|--------------------|
| Self Service                        | Overview                            |                    |
| C Overview                          | Prospect No ********                | *                  |
| Additional Information              | Loan Status     MATURED             |                    |
| Request Documents/Statements        | Total Cutatany Eng. 0               |                    |
| Lost Payment Details                |                                     |                    |
| Dispatch Details                    | Agreement No *******                | *                  |
| Vehicle Registration Copy Upload    | Loon Amount 40000                   |                    |
| Mondate Concellation                | Balance Tenure 0                    |                    |
| Quick Links                         | ⊙ Tenure 11                         |                    |
| Find nearest dealer 👘 DM Calculator | Next EMI Date 07/05/2019            |                    |
| CT (D)                              | Closure Date 13/05/2019             |                    |
|                                     | Di Amount 3637                      |                    |

**<u>Step 4</u>**: Click on Submit to initiate the process. Once submitted, you will get a pop-up stating that your request is successfully updated.

| TVSCREDIT                        |               | Home Make Payment Profile Raise a que | ny Lustomer Name                            |
|----------------------------------|---------------|---------------------------------------|---------------------------------------------|
| Self Service                     | Mandate Cance | allation                              |                                             |
| C Overview                       | ① Status      | MATURED                               | Request is successfully undated for ID- # 3 |
| Additional information           |               |                                       |                                             |
| Request Documents/Statements     |               | Submit                                |                                             |
| Lost Payment Details             |               |                                       |                                             |
| P Dispatch Dotails               |               |                                       |                                             |
| Vehicle Registration Copy Upload |               |                                       |                                             |
| St Mondate Concellation          |               |                                       |                                             |
| Quick Links                      |               |                                       |                                             |
| 6 Find nearest dealer            |               |                                       |                                             |
| Special Offers                   |               |                                       |                                             |

**Note:** After submitting your request, you will receive an acknowledgement for the same in the form of a ticket number, post which TVS Credit team will complete the request and provide a confirmation.